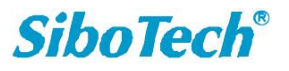

# KEPServerEx 和西门子 S7-300 系列 PLC 的连接步骤

### (通过 Siemens TCP/IP Ethernet)

KEPServerEX 提供的西门子 Siemens TCP/IP 驱动能够为用户提供一个 OPC Server 接口, 将西门子 TCP/IP 以太网设备连接到 OPC Client 应用程序中,简单、可靠。

下面以西门子 S7-300 系列 PLC 为例,说明如何建立 KEPServerEX 和该系列 PLC 的连接。 S7-300 系列 PLC 可通过通讯模块 CP343 或者 NetLink 实现通信,以下以 CP343 为例说明。

### ◆ 设置 KEPServerEX

- ➤ 新建通道: New Channel
- 打开 "KEPServerEx V5.4" 软件,点击软件界面 "File" -> "New" 或者工具栏上的 "New Project",新建一个新工程:

| 🛍 KEPServerEX - Runtime                                                                                                    |                                                                    |
|----------------------------------------------------------------------------------------------------|--------------------------------------------------------------------|
| <u>F</u> ile <u>E</u> dit <u>V</u> iew <u>T</u> ools <u>Run</u> time <u>H</u> elp                                                                                      |                                                                    |
| 🗋 🐸 🖬 🗳 🛅 🛍 🖄 🖆 🖌 🖬                                                                                                    |                                                                    |
| New Project (Ctrl+N)                                                                                                    | Tag Name 🛆 Address 🛛 Data Type 🛛 Scan Rate 🚽 Scaling 👘 Description |
| 5                                                                                                    |                                                                    |
|                                                                                                    |                                                                    |
|                                                                                                    |                                                                    |
|                                                                                                    |                                                                    |
|                                                                                                    |                                                                    |
|                                                                                                    |                                                                    |
|                                                                                                    |                                                                    |
|                                                                                                    |                                                                    |
|                                                                                                    |                                                                    |
|                                                                                                    |                                                                    |
|                                                                                                    |                                                                    |
|                                                                                                    |                                                                    |
|                                                                                                    |                                                                    |
|                                                                                                    |                                                                    |
|                                                                                                    |                                                                    |
|                                                                                                    |                                                                    |
|                                                                                                    |                                                                    |
|                                                                                                    |                                                                    |
| H + + H Devices Advanced Tags Data Lo                                                                                                    |                                                                    |
| Date 7 Time Source                                                                                                    | Event                                                              |
| Devices         Advanced Tags         Data Lo           Date         7         Time         Source           1 2010-12-27         15:51:46         KEPServerEX\Runtime | Event Alarms & Events Plug-in V5.4.135.0                           |

2. 单击软件界面 "Click to add a channel." 或者工具栏上的 "New Channel", 新建一个通道:

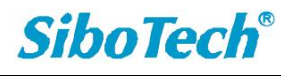

| 隨 KE | PServer         | EX – Ru         | ntime                      |     |          |         |           |           |         |             |
|------|-----------------|-----------------|----------------------------|-----|----------|---------|-----------|-----------|---------|-------------|
| File | <u>E</u> dit ⊻i | w <u>T</u> ools | <u>R</u> untime <u>H</u> e | lp  |          |         |           |           |         |             |
|      | 🞽 🛛 I           | 2 9             | T 🛍 🖾 1                    | 雪りる | b ≞ × ∣  | QC      |           |           |         |             |
| 9    | Click to ac     | d a channal     | w Channel                  |     | Tag Name | Address | Data Type | Scan Rate | Scaling | Description |
|      |                 |                 |                            |     |          |         |           |           |         |             |
|      |                 |                 |                            |     |          |         |           |           |         |             |
|      |                 |                 |                            |     |          |         |           |           |         |             |
|      |                 |                 |                            |     |          |         |           |           |         |             |
|      |                 |                 |                            |     |          |         |           |           |         |             |
|      |                 |                 |                            |     |          |         |           |           |         |             |
|      |                 |                 |                            |     |          |         |           |           |         |             |
|      |                 |                 |                            |     |          |         |           |           |         |             |
|      |                 |                 |                            |     |          |         |           |           |         |             |
|      |                 |                 |                            |     |          |         |           |           |         |             |
|      |                 |                 |                            |     |          |         |           |           |         |             |
|      |                 |                 |                            |     |          |         |           |           |         |             |
|      |                 |                 |                            |     |          |         |           |           |         |             |
|      |                 |                 |                            |     |          |         |           |           |         |             |
|      |                 |                 |                            |     |          |         |           |           |         |             |
|      |                 |                 |                            |     |          |         |           |           |         |             |

 修改通道名 "Channel name" 或不作修改, 单击 "下一步"。如下将通道名 "Channel name" 修改为西门子 S7-300:

| New Channel - Identif | fication                                                                                                    | X  |
|-----------------------|----------------------------------------------------------------------------------------------------|----|
|                       | A channel name can be from 1 to 256<br>characters in length.<br>Names can not contain periods, double<br>quotations or start with an underscore.<br>Channel name:<br>西门子S7-300 |    |
|                       | <上一步B) 下一步N)> 取消                                                                                                    | 帮助 |

4. 选择你想分配给本通道的设备驱动 "Device driver",在下图的下拉列表中选择 "Siemens TCP/IP Ethernet",单击 "下一步":

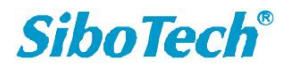

| New Channel - Device | Driver                                                                                                    |      |
|----------------------|----------------------------------------------------------------------------------------------------|------|
|                      | Select the device driver you want to assign to<br>the channel.<br>The drop-down list below contains the names of<br>all the drivers that are installed on your system.<br>Device driver:<br>Siemens TCP/IP Ethernet |      |
|                      | <上→步(B) 下一步(N)> 取消 看                                                                                                    | 習助 🛛 |

注意:1、在上图的下拉列表中选择您要连接设备的设备驱动;

2、如果用户在使用过程中没有找到所要连接设备的驱动,则可能是没有进行完全安装,用户应该对 KEPServerEX 进行修改(Modify)安装。用户在安装 KEPServerEX 时可根据需要安装所需要的设备驱动或者全部驱动。

5. 选择设备所用的网络适配器 "Network Adapter"。这里选择 "Default", 单击 "下一步"。

| New Channel - Network | Interface                                                                                                    |    |
|-----------------------|----------------------------------------------------------------------------------------------------|----|
|                       | This channel is configured to communicate over<br>a network. You can select the network adapter<br>that the driver should use from the list below.<br>Select 'Default' if you want the operating system<br>to choose the network adapter for you.<br>Network Adapter: |    |
|                       | <上一步(B) 下一步(N)> 取消                                                                                                    | 帮助 |

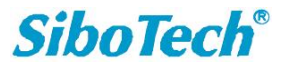

6. 对通道进行优化设置"Write Optimizations",这里保持默认值,单击"下一步"。

| New Channel - Write C | )ptimizations                                                                                                    | $\mathbf{X}$ |
|-----------------------|----------------------------------------------------------------------------------------------------|--------------|
|                       | You can control how the server processes writes on<br>this channel. Set the optimization method and<br>write-to-read duty cycle below.<br>Note: Writing only the latest value can affect batch<br>processing or the equivalent.<br>Optimization Method<br>O Write all values for all tags<br>Write only latest value for non-boolean tags<br>Write only latest value for all tags<br>Duty Cycle<br>Perform 10 * writes for every 1 read |              |
|                       | <上一步(B) 下一步(N)> 取消                                                                                                    | 帮助           |

7. 设置总结,单击"完成"。

| New Channel - Summa | гу                                                                                                    |  |
|---------------------|----------------------------------------------------------------------------------------------------|--|
|                     | If the following information is correct click 'Finish' to<br>save the settings for the new channel.<br>Name: 西门子S7-300<br>Device Driver: Siemens TCP/IP Ethernet<br>Diagnostics: Disabled<br>Network Adapter:<br>Default<br>Write Optimization:<br>Write only latest value for all tags<br>10 writes per read |  |
|                     | <上一步(B) 完成 取消 帮助                                                                                                    |  |

至此,通道新建完成。

8. 用户可通过右键单击或者双击通道名修改通道参数: General、Network Interface、Write

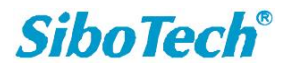

# Optimizations.

| Channel Properties 🛛 🗙                        |
|-----------------------------------------------|
| General Network Interface Write Optimizations |
|                                               |
|                                               |
| Channel name:                                 |
| 西门子\$7-300                                    |
|                                               |
| Device driver:                                |
| Siemens TCP/IP Ethernet                       |
| Enable diagnostics                            |
|                                               |
|                                               |
| <b>确定 取消 应用</b> (A) 帮助                        |

- ▶ 新建设备: New Device
- 1. 单击软件界面 "Click to add a device"或者工具栏上的 "New Device",进行设备设置。

| 6  | EPServerEX - Runtime |              |              |           |                 |              |   |     |            |         |           |           |         |             |
|----|----------------------|--------------|--------------|-----------|-----------------|--------------|---|-----|------------|---------|-----------|-----------|---------|-------------|
| Fi | le                   | <u>E</u> dit | <u>V</u> iew | Tools     | <u>R</u> untime | <u>H</u> elp |   |     |            |         |           |           |         |             |
| [  |                      | <b>2</b> 🗄   | 2            | <b>\$</b> | 🔠 🛤 (           | 2 🚰          | 5 | ¥ 🗈 | 🗈 🗙 🛛      | 20      |           |           |         |             |
|    | 8                    | F.C.M.       | \$7-3        | 00        | New Dev         | vice         |   |     | Tag Name 7 | Address | Data Type | Scan Rate | Scaling | Description |
|    |                      | Em Cho       | k to ac      | id a dev  | /ice.           |              |   |     |            |         |           |           |         |             |
|    |                      |              |              |           |                 |              |   |     |            |         |           |           |         |             |
|    |                      |              |              |           |                 |              |   |     |            |         |           |           |         |             |
|    |                      |              |              |           |                 |              |   |     |            |         |           |           |         |             |
|    |                      |              |              |           |                 |              |   |     |            |         |           |           |         |             |
|    |                      |              |              |           |                 |              |   |     |            |         |           |           |         |             |
|    |                      |              |              |           |                 |              |   |     |            |         |           |           |         |             |
|    |                      |              |              |           |                 |              |   |     |            |         |           |           |         |             |
|    |                      |              |              |           |                 |              |   |     |            |         |           |           |         |             |
|    |                      |              |              |           |                 |              |   |     |            |         |           |           |         |             |
|    |                      |              |              |           |                 |              |   |     |            |         |           |           |         |             |
|    |                      |              |              |           |                 |              |   |     |            |         |           |           |         |             |
|    |                      |              |              |           |                 |              |   |     |            |         |           |           |         |             |
|    |                      |              |              |           |                 |              |   |     |            |         |           |           |         |             |
|    |                      |              |              |           |                 |              |   |     |            |         |           |           |         |             |
|    |                      |              |              |           |                 |              |   |     |            |         |           |           |         |             |

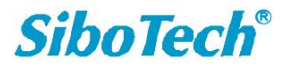

2. 修改设备名称"Device name",这里我们修改为"PLC",单击"下一步"。

| New Device - Name |                                                                                                    | × |
|-------------------|----------------------------------------------------------------------------------------------------|---|
|                   | A device name can be from 1 to 256 characters<br>in length.<br>Names can not contain periods, double<br>quotations or start with an underscore.<br>Device <u>n</u> ame: |   |
|                   | 一步B) 下一步(N)> 取消 帮助                                                                                                    |   |

3. 选择设备模型"Device model",这里我们选择"S7-300",单击"下一步"。

| New Device - Model | ×                                                                                                    |
|--------------------|----------------------------------------------------------------------------------------------------|
|                    | The device you are defining uses a device<br>driver that supports more than one model. The<br>list below shows all supported models.<br>Select a model that best describes the device<br>you are defining. |
|                    | Device <u>m</u> odel:                                                                                                    |
| <br>、上·            | →步⑮) 下一步心)> 取消 帮助                                                                                                    |

4. 选择设备 ID"Device ID",这里指的是所要连接的 PLC 设备的 IP 地址。假如 IP 地址为: 192.168.0.155,则设置如下:

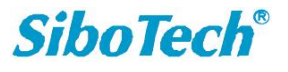

| New Device - ID       | ×                                                                                                    |  |  |  |  |
|-----------------------|----------------------------------------------------------------------------------------------------|--|--|--|--|
|                       | The device you are defining may be multidropped as<br>part of a network of devices. In order to communicate<br>with the device, it must be assigned a unique ID.<br>Your documentation for the device may refer to this as<br>a "Network ID" or "Network Address."<br>Device [D:<br>192.168.0.155 |  |  |  |  |
| <上一步(B) 下一步(N)> 取消 帮助 |                                                                                                    |  |  |  |  |

5. 设置通信的时间参数"Timing",这里我们保持默认设置不变,单击"下一步"。

| New Device - Timin | ng 🔀                                                                                        |
|--------------------|---------------------------------------------------------------------------------------------|
|                    | The device you are defining has communications timing<br>parameters that you can configure. |
|                    | Connect timeout: 📴 📑 seconds                                                                |
|                    | Request timeout: 2000 📩 milliseconds                                                        |
|                    | Fail after 2 📩 successive timeouts                                                          |
|                    | Inter-request delay: 0 👘 milliseconds                                                       |
|                    |                                                                                             |
| <.                 | 上一步(B) 下一步(N)> 取消 帮助                                                                        |

6. 自动降级 "Auto-Demotion" 设置,这里我们保持默认设置不变,单击"下一步"。

上海泗博自动化技术有限公司

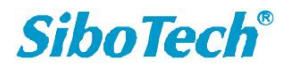

| New Device - Auto- | Demotion                                                                                                    | × |
|--------------------|----------------------------------------------------------------------------------------------------|---|
|                    | You can demote a device for a specific period upon<br>communications failures. During this time no read request<br>(writes if applicable) will be sent to the device. Demoting a<br>failed device will prevent stalling communications with other<br>devices on the channel. |   |
|                    | Enable auto device demotion on communication failures     Demote after 3 = successive failures     Demote for 10000 = milliseconds                                                                                                    |   |
|                    | Discard write requests during the demotion period                                                                                                    | _ |
| <u> </u>           | 上一步(B) 下一步(N)> 取消 帮助 帮助                                                                                                    |   |

7. 通信参数"Communication Parameters"设置,这里我们保持默认设置不变,单击"下一步"。

| New Device - Comm | mications Parameters                                                                                                    | × |
|-------------------|----------------------------------------------------------------------------------------------------|---|
|                   | Set the TCP/IP port number the device is configured to use. The default for CP communications is 102 (TSAP). The default for NetLink communications is 1099.         Enter the device's MPI ID (0 - 126) for NetLink models.         Port Number:       102         MPI ID:       0 |   |
| <br>_ <.          | 上一步(B) 下一步(N)> 取消 帮助                                                                                                    |   |

- 8. 设置 S7 通信参数 "S7 Comm. Parameters" 等,这里我们保持默认设置不变,单击"下一步"。
- 其中: Link Type: 连接类型, 一般选择默认值 "PC";

Rack (0~7): 实际机架的位置,应该与 STEP7 中的对应设置一致;

CPU Slot (1~31): 实际连接的 PLC 的 CPU 所在的槽位,应该与 STEP7 中的对应设置一致;

上海泗博自动化技术公司

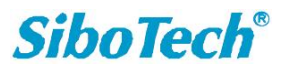

| New Device - S7 Co    | nn. Parameters                                                                                                    | × |  |  |
|-----------------------|----------------------------------------------------------------------------------------------------|---|--|--|
|                       | S7-300/S7-400/S7-1200: Set the type of connection<br>link to be used in communications. Also, enter the rack<br>number and slot the CPU resides in.         S7-200: Set the Local (PC) and Remote (Device) TSAP<br>for this device connection.         S7-200         Local<br>TSAP (hex):         4D57         Remote<br>TSAP (hex):         4D57         Local         CPU Settings         Back (0 - 7):         CPU Settings         CPU Settings         Back (0 - 7):         Q:         CPU Settings         Back (1 - 31):         Q: |   |  |  |
| <上一步(B) 下一步(N)> 取消 帮助 |                                                                                                    |   |  |  |

注意: 这些设置需要和实际连接的 PLC 的相应设置一致!

9. 设置字节顺序"Byte Order",这里我们保持默认设置不变,单击"下一步"。 其中: Big Endian: 大端模式,

Little Endian: 小端模式,

| New Device - Addre | ssing Options                                                                                                    | × |
|--------------------|----------------------------------------------------------------------------------------------------|---|
|                    | Select the byte order for 16 and 32 bit values. Big<br>Endian (Motorola) is the default byte order for the<br>Siemens S7 controllers. Little Endian (Intel) is available<br>as an option.<br>Byte Order |   |
| <                  | 上一步(B) 下一步(N)> 取消 帮助                                                                                                    |   |

10. 设置总结,单击"完成"。

上海泗博自动化技术有限公司

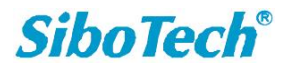

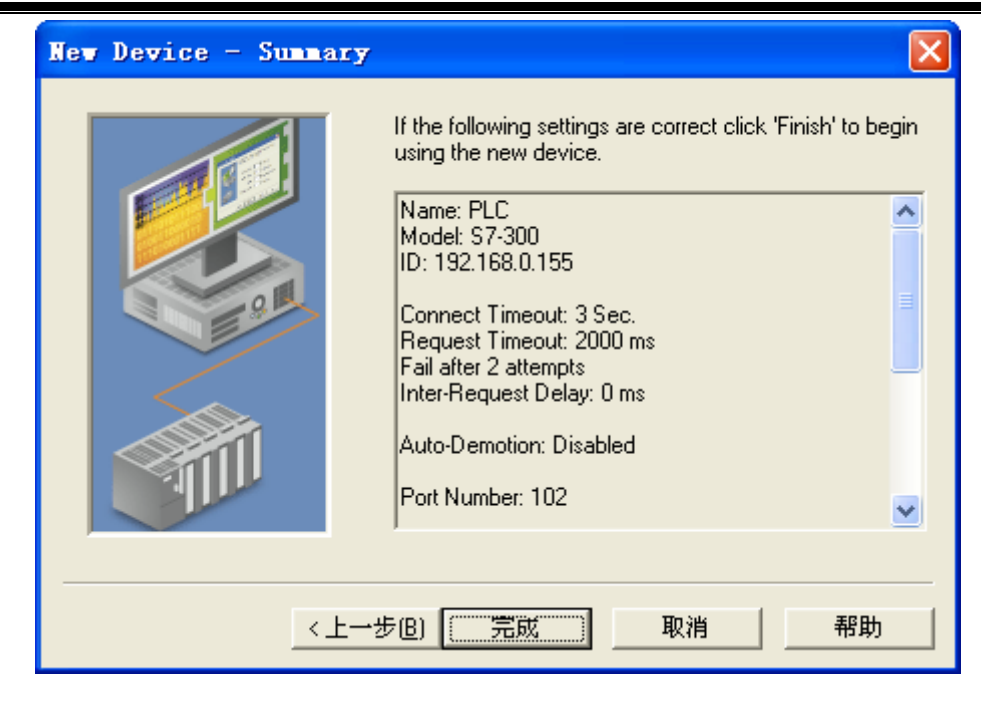

11. 用户可通过右键单击->Properties 或者双击设备名称修改设备参数:

| Device Prope                 | rties                                                                    | ×        |
|------------------------------|--------------------------------------------------------------------------|----------|
| S7 Comm. F<br>General Timiny | Parameters Addressing Options<br>g Auto-Demotion Communication Parameter | <br>  21 |
| Channel Assig                | gnment                                                                   |          |
| Name:                        | 西门子S7-300                                                                |          |
| Driver:                      | Siemens TCP/IP Ethernet                                                  |          |
| Device                       |                                                                          |          |
| Name:                        | PLC.                                                                     |          |
| Model:                       | \$7-300 <b>•</b>                                                         |          |
| ID:                          | 192.168.0.155                                                            |          |
| ☑ <u>E</u> nable data        | a collection                                                             |          |
| 确定                           | <b>取消</b> 应用(A) 帮助                                                       |          |

- ▶ 新建标签: New Tag
- 1. 单击软件界面 "Click to add a static tag",或者工具栏 "New Tag" 增加一个标签。

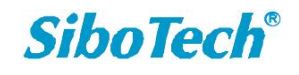

| 🛍 KEPServerEX - Runt                                          | ine                 |     |                            |                          |                   |                   |             |
|---------------------------------------------------------------|---------------------|-----|----------------------------|--------------------------|-------------------|-------------------|-------------|
| <u>F</u> ile <u>E</u> dit <u>V</u> iew <u>T</u> ools <u>R</u> | untime <u>H</u> elp |     |                            |                          |                   |                   |             |
| 🗋 📂 🗟 🛃 🍣 🛅                                                   | 🖾 🙋 🖀 🛛 🤊 🛛         | ¥ 🗈 | 🛍 🗙 🛄                      |                          |                   |                   |             |
| 回 🖣 西门子S7-300                                                 | New Tag             |     | Tag Name 🛆 🛛 Address       | Data Type                | Scan Rate         | Scaling           | Description |
|                                                               |                     |     | ど Click to add a static ta | g. Tags are not required | d, but are browsa | ble by OPC client | 8.          |
|                                                               |                     |     |                            |                          |                   |                   |             |
|                                                               |                     |     |                            |                          |                   |                   |             |
|                                                               |                     |     |                            |                          |                   |                   |             |
|                                                               |                     |     |                            |                          |                   |                   |             |
|                                                               |                     |     |                            |                          |                   |                   |             |
|                                                               |                     |     |                            |                          |                   |                   |             |
|                                                               |                     |     |                            |                          |                   |                   |             |
|                                                               |                     |     |                            |                          |                   |                   |             |
|                                                               |                     |     |                            |                          |                   |                   |             |
| 1                                                             |                     |     | 1                          |                          |                   |                   |             |

2. 设置 Tag 属性:

| Tag Properties                                                                                                    |       |
|----------------------------------------------------------------------------------------------------|-------|
| General Scaling                                                                                                    |       |
| Identification<br>Name:                                                                                                    | 4     |
| Address:                                                                                                    |       |
| Description:                                                                                                    |       |
| Data properties                                                                                                    |       |
| Data type: Default                                                                                                    |       |
| Client access: Read/Write                                                                                                    |       |
| Scan rate: 100 📑 milliseconds                                                                                                    |       |
| Note: The scan rate is only used for client applications that do not specify a rate when referencing this tag (e.g., non-OPC clients) |       |
|                                                                                                    | A) 帮助 |

这里我们做如下设置: Name=温度, Address= PIDI00, Description=温度变量, Data type=DWord, 其它各项保持默认值不变, 单击"确定"或"应用", 如下图:

| Kepware 中国区代理                                                                                                    | 上海泗博自动化技术有限公司                                                                                                    | SiboTech |
|----------------------------------------------------------------------------------------------------|----------------------------------------------------------------------------------------------------|----------|
| Tag Propert:                                                                                                    | ies                                                                                                    |          |
| General Scaling<br>Identification<br>Nam<br>Addres<br>Description<br>Data propertie<br>Cl<br>Note: The sc<br>specify a rate | e: 温度<br>s: PIDI00<br>w 温度变量<br>Data type: DWord マ<br>eent access: Read/Write マ<br>Scan rate: 100 美 milliseconds<br>an rate is only used for client applications that do not<br>e when referencing this tag (e.g., non-OPC clients) |          |
|                                                                                                    | 确定 取消 应用                                                                                                    | (A) 帮助   |

注意:设置 Address 时,必须确保填写的内容是硬件设备内部允许访问的地址,在你填 好之后,可以单击"对号"按钮进行测试或帮助。

3. 用户可通过右键单击->Properties 或者双击标签名称修改标签参数。至此,我们的 Kepware server 服务器端就设置完成了。本服务器只设置了一个标签。

| Tag Properties                               |                     |
|----------------------------------------------|---------------------|
| General Scaling                              |                     |
| ⊙ <u>None</u> C <u>L</u> inear C <u>S</u> qu | uare root           |
| Raw Value Range                              | Scaled Value Range  |
| Data type: DWord                             | Data type: Double 💌 |
| High: 1000                                   | High: 1000 🗖 Clamp  |
| Low:                                         | Low: 0 🗖 Clamp      |
|                                              | Units:              |
|                                              |                     |
|                                              |                     |
| <br>                                         |                     |

R

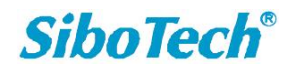

## ◆ 在 STEP7 中设置 S7-300

若要建立 S7-300 PLC 和西门子 TCP/IP 以太网驱动的连接,用户需要对 PLC 的 CPU 和 以太网模块做如下设置。

1. 打开 Simatic Manager, 在 "SIMATIC 300 Station" 下双击 "Hardware" 进入硬件组态界面:

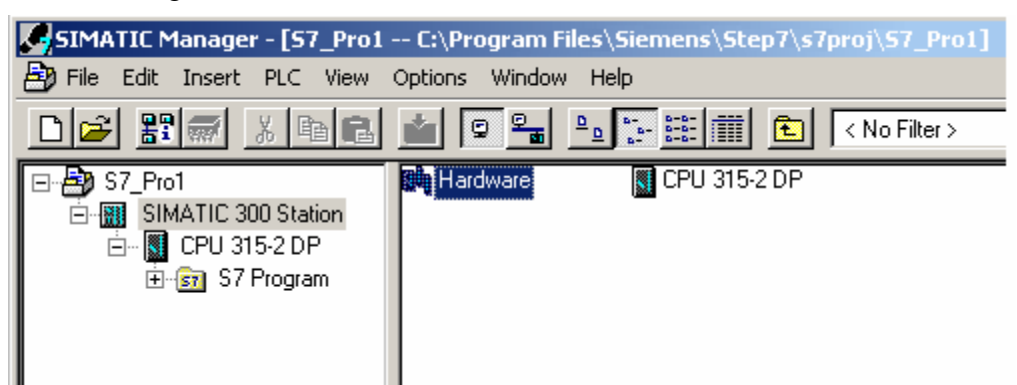

- 2. 在打开的硬件组态界面中进行相应组态,在机架"Rack"中插入需要的模块,为确保 Siemens TCP/IP 以太网驱动和 PLC 的正常通信,至少需要插入一个以太网通信模块(CP343)。
- 3. 配置以太网通信模块: 右键点击通信模块 CP343-1, 选择 "Object Properties"

| Image: Head Config - [SIMATIC 300 State         Image: Head Config - [SIMATIC 300 State         Image: Head Confi | Add Master System<br>Disconnect Master S<br>Insert PROFINET IC<br>Disconnect PROFIN<br>PROFINET IO Mana<br>PROFINET IO Topol<br>Isochrone Mode | 5ystem<br>) System<br>ET IO System<br>ge Sync Domain<br>løgy                                                                      |                                                                                                    | - D ×<br>- B ×<br>- B × |
|----------------------------------------------------------------------------------------------------|----------------------------------------------------------------------------------------------------|----------------------------------------------------------------------------------------------------|----------------------------------------------------------------------------------------------------|-------------------------|
| <u>X2</u> DP<br>3 -                                                                                                    | Specify Module                                                                                                    |                                                                                                    | 1<br>0                                                                                                    |                         |
| 4 F CP 343-<br>5 6                                                                                                    | Go To<br>Filter Assigned Mod                                                                                                    | ules                                                                                                    | 0                                                                                                    |                         |
|                                                                                                    | Monitor/Modify<br>Edit Symbols                                                                                                    |                                                                                                    | nterrace<br>Istrial Ethernet<br>CP 343-1<br>CP 66K7 343-15X00-0XE0                                                                     |                         |
| Slot         Module          0           1         PS 307 2A         6ES7           2         CPU 315-2 DP         6ES7           X2         DP         -                                                                                                    | Object Properties<br>Product Support Inf<br>FAQs<br>Find Manual                                                                                | ormation Ctrl+F2<br>Ctrl+F7<br>Ctrl+F6                                                                                            | GGK7 343-1E×00-0×E0<br>GGK7 343-1E×10-0×E0<br>GGK7 343-1E×11-0×E0<br>GGK7 343-1E×20-0×E0<br>GGK7 343-1E×20-0×E0<br>GGK7 343-1E×21-0×E0 |                         |
| 3         4         - [- CP 343-1         6GK7 V2           5         6         7         7           8         7         7         7                                                                                                    | 0         3         256         256           0         0                                                                                      | ,<br>⊕-; CI<br>⊕-; CI<br>⊕-; PROF<br>Prort-                                                                                       | ▶ CP 343-1 ISO<br>CP 343-1 PN<br>P 343-1 Advanced-IT<br>P 343-1 Lean<br>IBUS<br>to-Point                                               | <b>~</b>                |
| Displays properties of the selected object                                                                                                    | for editing.                                                                                                    | 6GK7 343-1EX11-0XE0<br>S7 CP for Industrial Ethern<br>SEND/RECEIVE and FE1<br>UDP. TCP. ISO. S7 comm<br>replacement without PG. 1 | et ISO and TCP/IP with<br>CH/WRITE interface, long data,<br>unication, routing, module<br>0/100 Mbos, fixed MAC                        | ▲ ₹ <u>&lt;</u><br>▼    |

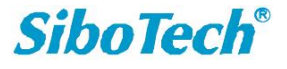

4. 弹出的"Object Properties"窗口如下:

| Properties - CP 343-1 - ( | (R0/54)                                                                                                    |  |  |
|---------------------------|----------------------------------------------------------------------------------------------------|--|--|
| General Addresses Op      | otions Diagnostics                                                                                                    |  |  |
| Short Description:        | CP 343-1<br>S7 CP for Industrial Ethernet ISO and TCP/IP with SEND/RECEIVE and FETCH/WRITE interface, long data, UDP, TCP, ISO, S7<br>communication, routing, module replacement without PG, 10/100 Mbps,<br>fixed MAC address, initialization over LAN, IP multicast, firmware V2.0 |  |  |
| Order No./ firmware       | 6GK7 343-1EX11-0XE0 / V2.0                                                                                                    |  |  |
| Name:                     | CP 343-1                                                                                                    |  |  |
| _ Interface               | Backplane Connection                                                                                                    |  |  |
| Type: Ethe                | met MPI Address: 3                                                                                                    |  |  |
| Address: 10.1             | 0.110.70                                                                                                    |  |  |
| Networked: Yes            | Properties                                                                                                    |  |  |
| Comment:                  |                                                                                                    |  |  |
|                           | ×                                                                                                    |  |  |
|                           |                                                                                                    |  |  |
| OK                        | Cancel Help                                                                                                    |  |  |

5. 在该标签页面 "General", 点击 "Interface" 部分的 "Properties..." 按钮:

| Properties - Ethernet interface CP 343-1 (Ri | D/54) X                                                                 |
|----------------------------------------------|-------------------------------------------------------------------------|
| General Parameters                           |                                                                         |
| Set MAC address / use ISO protocol           |                                                                         |
| MAC address:                                 | If a subnet is selected,<br>the next available addresses are suggested. |
| IP protocol is being used                    |                                                                         |
| IP address: 192.168.0.155                    | Gateway<br>Do not use router                                            |
| Subnet mask. [200.200.200.0                  | O Use router                                                            |
|                                              | Address: 192.168.0.1                                                    |
| Subnet:                                      |                                                                         |
| not networked<br>Ethernet(1)                 | New                                                                     |
|                                              | Properties                                                              |
|                                              | Delete                                                                  |
|                                              |                                                                         |
| OK                                           | Cancel Help                                                             |

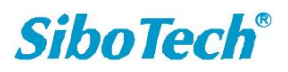

如上图所示,在"IP address"以及"Subnet mask"中分别设置通信模块的 IP 地址和子网 掩码。注意:这里设置的通信模块的 IP 地址等参数应该和 KEPServerEX 中新建设备的 ID 等 参数一致。

点击"Subnet"下的"New"按钮,新建一个网络,选中该网络,点击"OK"确认。 6. 返回硬件组态界面,配置参数。

## 7. 右键点击机架上的 CPU, 选择 "Object Properties":

| HW Config - [SIMATIC 3]<br>Station Edit Insert PL<br>Config - Station PL<br>(0) UR<br>PS 307 - | Disconnect Master System<br>Insert PROFINET IO System<br>Disconnect PROFINET IO System<br>PROFINET IO Manage Sync Domain<br>PROFINET IO Topology<br>Isochrone Mode |            | - [] ×<br>_ [] ×<br>_ [] ×<br>_ ] ×                    |
|------------------------------------------------------------------------------------------------|----------------------------------------------------------------------------------------------------|------------|--------------------------------------------------------|
| 2 CPU 31                                                                                       | Specify Module                                                                                                    |            | Standard 🗸                                             |
|                                                                                                | Delete                                                                                                    | Del        |                                                        |
| 4 H CP 343-<br>5 6<br>7 ▼                                                                      | Go To<br>Filter Assigned Modules                                                                                                    | •          | ROFIBUS-PA<br>ROFINET IO<br>IMATIC 300                 |
|                                                                                                |                                                                                                    |            | IMATIC 400                                             |
|                                                                                                | Edit Symbols<br>Object Properties                                                                                                    | Alt+Return | IMATIC PC Based Control 300/400                        |
| (0) UR                                                                                         | Product Support Information                                                                                                    | Ctrl+F2    |                                                        |
| 1 PS 307 2A                                                                                    | FAQs<br>Find Manual                                                                                                    | Ctrl+F6    |                                                        |
| 2 CPU 315-2 DP                                                                                 | 6E57V1.2.2                                                                                                    |            | , j                                                    |
| <u>X2</u> DP                                                                                   | 1023                                                                                                    | _          |                                                        |
| 4 1 CP 343-1                                                                                   | 6GK7 V2.0 3 256 256                                                                                                    |            |                                                        |
| 6<br>7                                                                                         |                                                                                                    | _          |                                                        |
| 8 9                                                                                            |                                                                                                    |            |                                                        |
| $10 \\ 11 \\ 11$                                                                               |                                                                                                    | C7 (distri | US-DP slaves for SIMATIC S7, M7, and ts<br>buted rack) |
| Displays properties of the selecte                                                             | d object for editing.                                                                                                    |            |                                                        |

8. 弹出的"Object Properties"窗口显示如下:

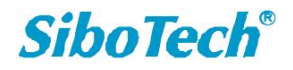

| 上海洲博自动化技术有限公司 |
|---------------|
|---------------|

Kepware 中国区代理

| Properties - CPU 315-2 DP - (R0/52)                                   | ×             |
|-----------------------------------------------------------------------|---------------|
| General Startup Cycle/Clock Memory Retentive Memory                   | Interrupts    |
| Time-of-Day Interrupts Cyclic Interrupts Diagnostics/Clock Protection | Communication |
| Connection Resources Reserved for                                     |               |
| PG Communication:                                                     |               |
| OP Communication: 1                                                   |               |
| S7 Standard Communication: 4                                          |               |
| S7 Communication: 0 (already configured)                              | )             |
| Maximum Number of Connection Resources: 12                            |               |
|                                                                       |               |
|                                                                       |               |
|                                                                       |               |
|                                                                       |               |
|                                                                       |               |
|                                                                       |               |
|                                                                       |               |
| OK Cancel                                                             | Help          |

9. 配置期望的 PG/OP 以及 PC (S7 Communication) 连接数:

| 类型                                 | 描述                          |
|------------------------------------|-----------------------------|
| PG 通信(PG Communication)            | 用于上下载程序、诊断                  |
| OP 通信(OP Communication)            | 用于操作控制和监控                   |
| S7 标准通信(S7 Standard Communication) | 不需要配置的通信连接,用于 MPI 与 PUT/GET |
|                                    | 功能块的通信                      |
| S7 通信(PC) (S7 Communication)       | 可配置的连接,用于数据通信               |

注意: CPU PC 连接的最大数量等于"连接资源的最大数量"减去"S7 标准通信连接" 减去"OP 通信连接"减去"PG 通信连接"。"连接资源的最大数量"是由 CPU 的固件版本决定的。

在上图中,可用的 S7 通信连接数 (PC)为 6 (12-4-1-1=6)。同样地, PG 以及 PC 连接数也可以增大。

如果出现了"设备返回协议【类=0x83,代码=0x04】"错误,应该增加 S7 标准通信的连接数,从而 S7 通信连接数 (PC) 也会相应减少。

10. 配置好连接后,点击"OK"。重新进入硬件组态界面,点击"Station->Save and Compile",

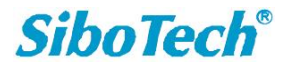

进行保存和编译。

11. 点击"PLC->Download",将程序下载到 PLC。

#### ◆ 对设置完成的 Kepware server 服务器进行测试

1. 首先打开西门子 S7-300 PLC,用 STEP7 对 PLC 进行编程,下载程序,必须确保程序中有 PID100,这个变量就是 PLC 的内部寄存器,它和上图中的 Address 所赋的值必须一样,否则 OPC client 访问不到。具体请参考 "在 STEP7 中设置 S7-300"。

2. 点击""设置完成的 Kepware OPC server 的工具栏的"Quick Client",或者点击软件界面 的 "Tools->Launch OPC Quick Client", 即可对 OPC server 进行测试。

| 🙆 KEPServerEX - Runtime                                                           |            |         |           |           |         |             |  |
|-----------------------------------------------------------------------------------|------------|---------|-----------|-----------|---------|-------------|--|
| <u>F</u> ile <u>E</u> dit <u>V</u> iew <u>T</u> ools <u>R</u> untime <u>H</u> elp |            | -       |           |           |         |             |  |
|                                                                                   | 🗈 🗙 🔤      | ]       |           |           |         |             |  |
| □ 章 西门子S7-300                                                                     | Tag Name 🗡 | Address | Data Type | Scan Rate | Scaling | Description |  |
|                                                                                   | 2/温度       | FIDIOU  | DWord     | 100       | None    | 温度变量        |  |
|                                                                                   |            |         |           |           |         |             |  |
|                                                                                   |            |         |           |           |         |             |  |
|                                                                                   |            |         |           |           |         |             |  |
|                                                                                   |            |         |           |           |         |             |  |
|                                                                                   |            |         |           |           |         |             |  |

| 🔞 KEPServerEX                          | - Runtime (Demo Expir                      | es O | 1:59:44)    |         |           |           |         |             |
|----------------------------------------|--------------------------------------------|------|-------------|---------|-----------|-----------|---------|-------------|
| <u>F</u> ile <u>E</u> dit <u>V</u> iew | <u>T</u> ools <u>R</u> untime <u>H</u> elp |      |             |         |           |           |         |             |
| 🗋 💕 🗟 🛃                                | Event Log                                  |      |             |         |           |           |         |             |
| □ ➡ 西门子S7-30                           | Launch OPC Quick Client                    |      | Tag Name 🛆  | Address | Data Type | Scan Rate | Scaling | Description |
| PLC                                    | <u>O</u> ptions                            |      | <u>《</u> 温度 | PID100  | DWord     | 100       | None    | 温度变量        |
|                                        |                                            |      |             |         |           |           |         |             |
|                                        |                                            |      |             |         |           |           |         |             |
|                                        |                                            |      |             |         |           |           |         |             |

#### 3. 点击"Quick Client"之后就会出现以下窗口:

| 🚾 OPC Quick Client -                                                                                                    | 无标题 *                                                                                                    |       |               |         |              |         |              |
|----------------------------------------------------------------------------------------------------|----------------------------------------------------------------------------------------------------|-------|---------------|---------|--------------|---------|--------------|
| <u>F</u> ile <u>E</u> dit <u>V</u> iew <u>T</u> ools <u>H</u> e                                                                                                    | lp                                                                                                    |       |               |         |              |         |              |
| D 📽 🔒 😹 📽 🗳 😭                                                                                                    | 👗 🖻 🖻 🗙                                                                                                    |       |               |         |              |         |              |
| 🖃 📹 Kepware.KEPServerEX.V5                                                                                                    | 5 Item ID                                                                                                    |       | 🛆 🛛 Data Type | Value   | Timestamp    | Quality | Update Count |
|                                                                                                    | ●西门子S7-300.PL                                                                                                    | CRack | Byte          | 0       | 09:51:12.703 | Good    | 1            |
| DataLogger                                                                                                    | ●西门子S7-300.PL                                                                                                    | CSlot | Byte          | 2       | 09:51:12.703 | Good    | 1            |
| — Junio System                                                                                                    | ■西门子S7-300.PL                                                                                                    | C.温度  | DWord         | Unknown | 09:51:15.953 | Bad     | 1            |
| 西门子\$7.300_3%6                                                                                                    |                                                                                                    |       |               |         |              |         |              |
|                                                                                                    | · I                                                                                                    |       |               |         |              |         |              |
| 西门子S7-300.PLC. 9                                                                                                    | System                                                                                                    |       |               |         |              |         |              |
| 💼 西门子S7-300.PLCS                                                                                                    | System                                                                                                    |       |               |         |              |         |              |
| — 💼 西门子S7-300.PLCS                                                                                                    | System                                                                                                    |       |               |         |              |         |              |
| — 💼 西门子 S7-300.PLCS                                                                                                    | System                                                                                                    |       |               |         |              |         |              |
| └── 西门子S7-300.PLCS                                                                                                    | System                                                                                                    |       |               |         |              |         |              |
| └─ <b>─</b> 西门子S7-300.PLCS                                                                                                    | System                                                                                                    |       |               |         |              |         |              |
| └── 西门子S7-300.PLCS<br>Date Time                                                                                                    | System Event                                                                                                    |       |               |         |              |         |              |
| □                                                                                                    | System Event Connected to server                                                                                            |       |               |         |              |         |              |
| □ 面门子\$7-300.PLC_\$<br>□ Date Time<br>① 2010-12-29 9:51:13<br>② 2010-12-29 9:51:13                                                                                    | System<br>Event<br>Connected to server<br>Added group "_Alarm                                                               |       |               |         |              |         |              |
| □ 西门子\$7-300.PLC_\$<br>□ Date Time<br>① 2010-12-29 9.51:13<br>① 2010-12-29 9.51:13<br>① 2010-12-29 9.51:13                                                            | Event Event Connected to server . Added group '_Alam Added i hems to gro.                                                   |       |               |         |              |         |              |
| □ 西门子\$7-300.PLC_\$<br>□ 2010-12-29 9.51:13<br>① 2010-12-29 9.51:13<br>① 2010-12-29 9.51:13<br>① 2010-12-29 9.51:13                                                   | Event<br>Connected to server<br>Added group "_Alarm.<br>Added 1 items to gro<br>Added 1 items to gro                        | )     |               |         |              |         |              |
| □ ■ 西门子\$7-300.PLC_\$<br>□ 2010-12-29 9.51:13<br>① 2010-12-29 9.51:13<br>① 2010-12-29 9.51:13<br>① 2010-12-29 9.51:13<br>① 2010-12-29 9.51:13<br>① 2010-12-29 9.51:13 | Event<br>Connected to server<br>Added group '_Alarm<br>Added 1 items to gro<br>Added 1 items to gro<br>Added 4 items to gro |       |               |         |              |         |              |

当上图中的"Quality"变为"Good"时,表明 OPC server 已经和西门子 S7-300PLC 正 确连接,且从上图中的"Value"中获取该温度值。 17 上海泗博自动化技术公司 www.sibotech.net